Maple1網路版安裝說明(安裝時與每次使用皆需連網),此軟體為 校園110人連線授權版:

下載Maple16檔案後請對Maple16 WindowsInstaller.exe 檔點兩下滑鼠左鍵進入 安裝畫面,接著只請選擇網路版需要按Next 即可,有幾個需要注意的安裝畫面 如下:

1. 請選擇安裝網路版:

| 🧏 Maple 16                                                                                                    |                                                                                                    |
|----------------------------------------------------------------------------------------------------|----------------------------------------------------------------------------------------------------|
|                                                                                                    | Choose the Type of Licensing                                                                                                    |
| <ul> <li>Introduction</li> <li>License Agreement</li> <li>Choose Install Folder</li> <li>Installation Setup</li> <li>Licensing</li> <li>Pre-Installation Summary</li> <li>Installing</li> <li>Activation</li> <li>Install Complete</li> </ul> | Single User License: For stand-alone installations (default)<br>Network License: For installations using a network license server<br>Single User License<br>Network License |
| The Essential Tool for Mathematics and Modeling InstallAnywhere Cancel                                                                                                    | Previous Next                                                                                                    |

## 2. Licence server請填入: clw00.math.nctu.edu.tw

## Port 請填入 27010

如此進行安裝即可安裝完畢

| 📲 Maple 16                                                                                                    |                                                                                                    |
|----------------------------------------------------------------------------------------------------|----------------------------------------------------------------------------------------------------|
|                                                                                                    | License Server                                                                                                    |
| <ul> <li>Introduction</li> <li>License Agreement</li> <li>Choose Install Folder</li> <li>Installation Setup</li> <li>Licensing</li> <li>Pre-Installation Summary</li> <li>Installing</li> <li>Activation</li> <li>Install Complete</li> </ul> | Enter the name or IP address of your Maple license server.  License server:  clw00.math.nctu.edu.tw  Port number (optional): 27010 2 |
| The Essential Tool for Mathematics and Modeling<br>InstallAnywhere<br>Cancel                                                                                                    | Previous Next                                                                                                    |